# **RICHIESTA ASSENZE**

Accedete al registro elettronico ARGO tramite www.portaleargo.it

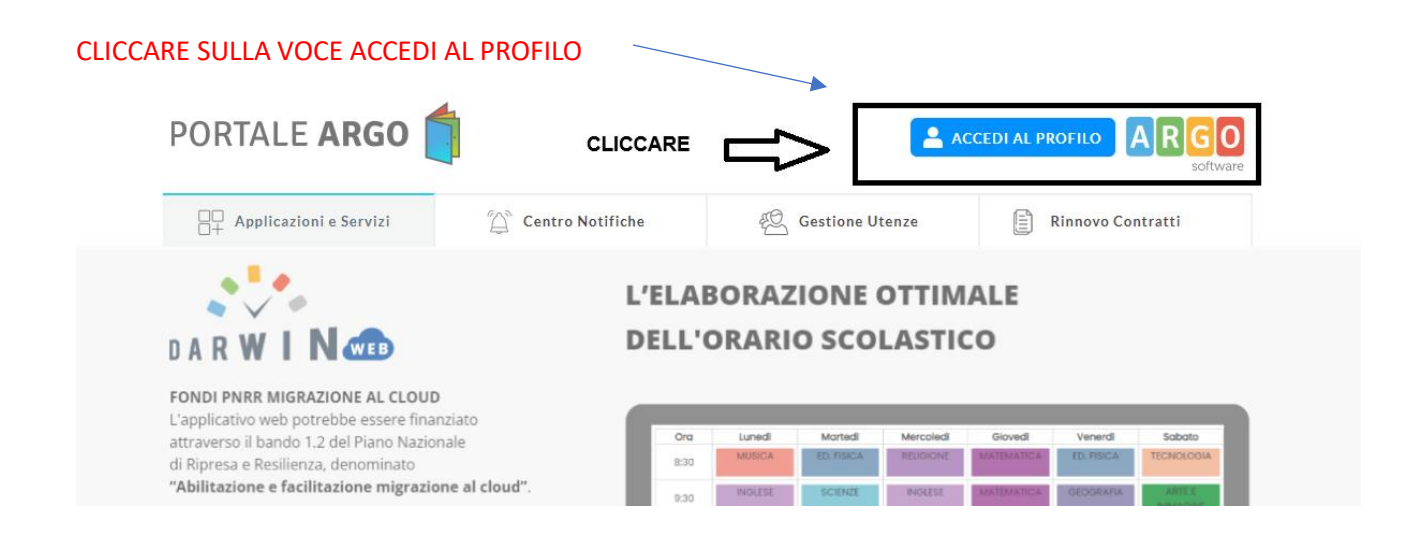

### INSERIRE LE CREDENZIALI DI ACCESSO

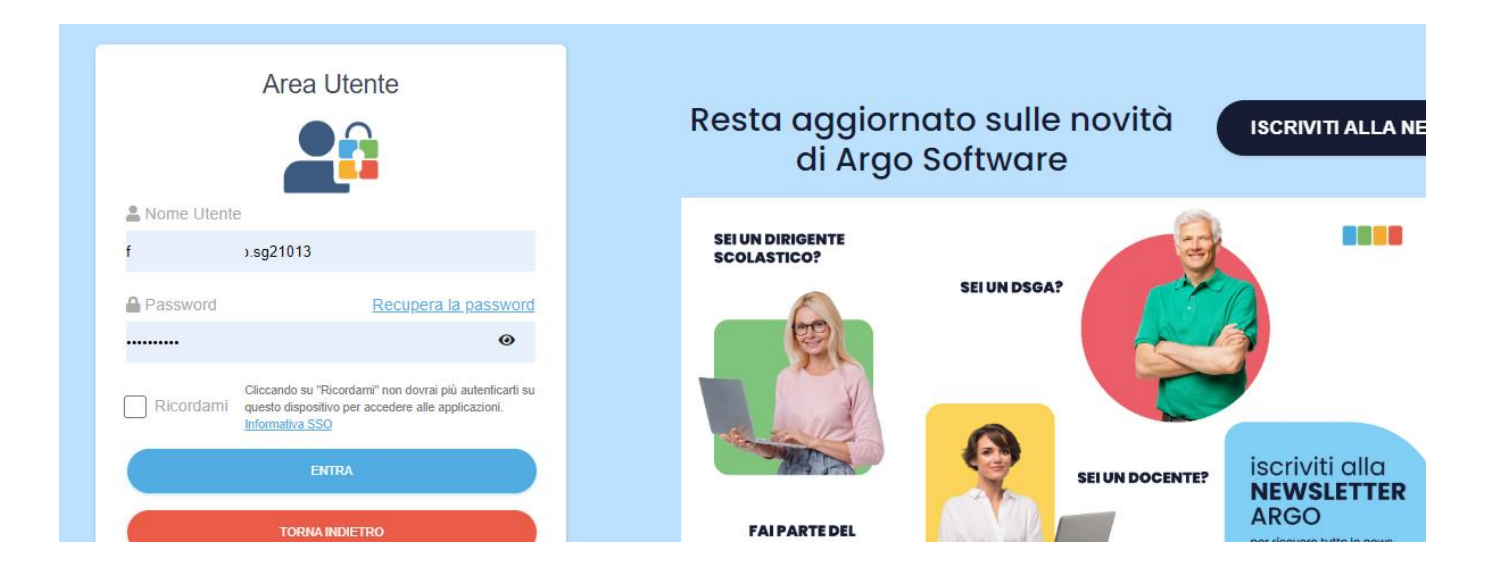

## UNA VOLTA ENTRATI CLICCARE SULLA APP ARGO PERSONALE

| Area Utente<br>Versione 5.22.2 | $\equiv$ Dashboard  |                 | P ARGO F                  | NO FC             |
|--------------------------------|---------------------|-----------------|---------------------------|-------------------|
| MyArgo<br>Profilo Utente       | Le mie applicazioni | Rice            | erca per descrizione      | ٩.                |
| Notizie                        | Argo ScuolaNext     | Argo Alunni Web | Argo SMS - Area Didattica | didUP             |
|                                | <u>(0)</u>          |                 | (SHS)                     | did <sup>up</sup> |
|                                | ACCEDI              | ACCEDI          | ACCEDI                    | ACCEDI            |
|                                | ARGO PERSONALE      |                 |                           |                   |
|                                | ACCEDI              |                 |                           |                   |

### FATE NUOVAMENTE L'ACCESSO AD ARGO PERSONALE ED ENTRATE.

| _ |                 | /                                                                                                    | / |                                 |                                                                                                    |                 |                                                                                 |
|---|-----------------|----------------------------------------------------------------------------------------------------|---|---------------------------------|----------------------------------------------------------------------------------------------------|-----------------|---------------------------------------------------------------------------------|
|   |                 | Personale                                                                                                    |   | Resta aggiorr<br>di Argo        | nato sulle<br>Software                                                                                                    | novità<br>e     | ISCRIVIT                                                                        |
|   | Nome Utente fra | p21013 Recupera la password                                                                                          |   | SEI UN DIRIGENTE<br>SCOLASTICO? | SEI UN DSGA?                                                                                                    |                 |                                                                                 |
|   | Ricordami que   | cando su "Ricordami" non dovrai più autenticarti su<br>sto dispositivo per accedere alle applicazioni.<br>mativa SSO |   |                                 | 0                                                                                                    |                 | ioorihiit                                                                       |
|   |                 | ENTRA<br>TORNA INDIETRO<br>OPPURE                                                                                    |   | FAI PARTE DEL<br>PERSONALE ATA? |                                                                                                    | SEI UN DOCENTE? | ISCRIVIT<br>NEWSI<br>ARGO<br>per ricevere tu<br>dedicate al tu<br>mondo della e |
|   | Lodice Scuola   |                                                                                                    |   |                                 | and the second second sec |                 |                                                                                 |

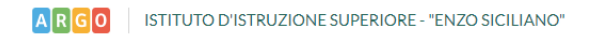

| P | PERSONALE | V. | 1.30.5 | ? |
|---|-----------|----|--------|---|
|---|-----------|----|--------|---|

| LE DATI | $\langle \neg$ | CLICCARE | SULLA VO | CE I MIEI DA | XTI |  |
|---------|----------------|----------|----------|--------------|-----|--|
|         |                |          |          |              |     |  |
|         |                |          |          |              |     |  |
|         |                |          |          |              |     |  |
|         |                |          |          |              |     |  |
| 8≡      | Dati Anagra    | afici    |          |              |     |  |

| <u>≥</u> ≡  | Dati Anagrafici     |                 |                                       |
|-------------|---------------------|-----------------|---------------------------------------|
| I MIEI DATI | Servizi             |                 |                                       |
|             | Assenze             |                 |                                       |
|             | Dati contabili      |                 |                                       |
|             | Richieste generiche |                 |                                       |
|             | Richieste assenza   | $\triangleleft$ | SELEZIONATE LA VOCE RICHIESTA ASSENZA |

## Nella schermata successiva clicchiamo in alto sulla destra la voce NUOVA RICHIESTA:

| ati Anagrafici<br>2rvizi | Gestio      | ne Richies | sta       |      |            |              |     | Nuov      | a richiesta  |
|--------------------------|-------------|------------|-----------|------|------------|--------------|-----|-----------|--------------|
| ssenze                   |             |            |           |      |            |              |     |           |              |
| ati contabili            |             |            |           | Dal: | 01/09/2024 | <del> </del> | AI: | 31/08/202 | 5 <b>a</b> Q |
| chieste generiche        |             |            |           |      |            |              |     |           |              |
| ichieste assenza         | Data inizio | Data fine  | Tipologia |      |            |              | S   | Stato     | Azioni       |
|                          |             |            |           |      |            |              |     |           |              |

A questo punto filtrate la tipologia di assenza per cui fate richiesta tramite il campo "cerca", nell'esempio, FERIE e cliccate SELEZIONA:

| Tipi Richiesta |       |             |         | Indietro |
|----------------|-------|-------------|---------|----------|
|                | Tipo: | Giornaliera | 👻 foric |          |
| Descrizione    |       |             |         | Azioni   |
| r si n         |       |             |         |          |

**N.B.** Nel caso di un PERMESSO ORARIO cambiare la tipologia da Giornaliera ad ORARIA.

| Nuova richiesta -                            | ) |             | Indietro | Salva Inoltra | Annulla |
|----------------------------------------------|---|-------------|----------|---------------|---------|
| Ferie                                        |   |             |          |               |         |
| Data inizio:*  Anno scolastico:*  2024 /2025 |   | Data fine:* |          |               |         |
| Mail:                                        |   |             |          |               |         |
| Cellulare:                                   |   |             |          |               |         |
| Note richiedente:                            |   |             |          |               |         |

Una volta inseriti i dati dell'assenza cliccate SALVA e poi INOLTRA